### **Peripheral connections**

## Micro-HDMI Out Ethernet USB Type A Audio Out/ Microphone In ēlo Peripheral Bay 3G/4G Expansion Bay Power and Button **GPIO Connections** Micro SD Slot Android Home Button Peripheral Bay

#### NOTE:

This device requires non-booted ethernet cables. The boots interfere with the power connector and do not fit under the cable cover.

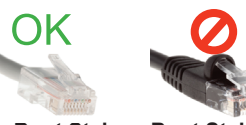

Non-Boot Style Boot Style Contents 1x i-Series All-in-One Touchcomputer 1x US power cable

1x EU power cable 2x Cable clamps with mounting screws

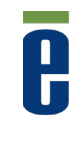

#### **Elo Touch Solutions Technical Support**

Online self-help: www.elotouch.com/go/websupport

#### Technical Support contacts in your region:

www.elotouch.com/go/contactsupport

#### North America Elo Touch Solutions

Milpitas, CA 95035

800-ELO-TOUCH Tel +1 408 597 8000

Fax +1 408 597 8050

customerservice@elotouch.com

1033 McCarthy Boulevard

Europe Tel +32 (0)16 70 45 00 Fax +32 (0)16 70 45 49 elosales@elotouch.com

#### Asia-Pacific

Tel +86 (21) 3329 1385 Fax +86 (21) 3329 1400 www.elotouch.com.cn

Latin America Tel 786-923-0251

Fax 305-931-0124 www.elotouch.com

The information in this document is subject to change without notice. Elo Touch Solutions, Inc. and its Affiliates (collectively "Elo") makes no representations or warranties with respect to the contents herein, and specifically disclaims any implied warranties of merchantability or fitness for a particular purpose. Elo reserves the right to revise this publication and to make changes from time to time in the content hereof without obligation of Elo to notify any person of such revisions or changes.

No part of this publication may be reproduced, transmitted, transcribed, stored in a retrieval system, or translated into any language or computer language, in any form or by any means, including, but not limited to, electronic, magnetic, optical, chemical, manual, or otherwise without prior written permission of Elo Touch Solutions, Inc.

ISO 9001

Elo (logo) and Elo Touch Solutions are trademarks of Elo and its Affiliates.

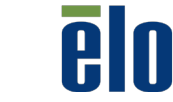

© 2015 Elo Touch Solutions, Inc. All rights reserved.

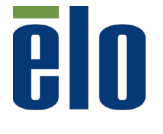

www.elotouch.com

## **Quick Installation Guide**

# i-Series Interactive Signage

Revision C P/N E174817

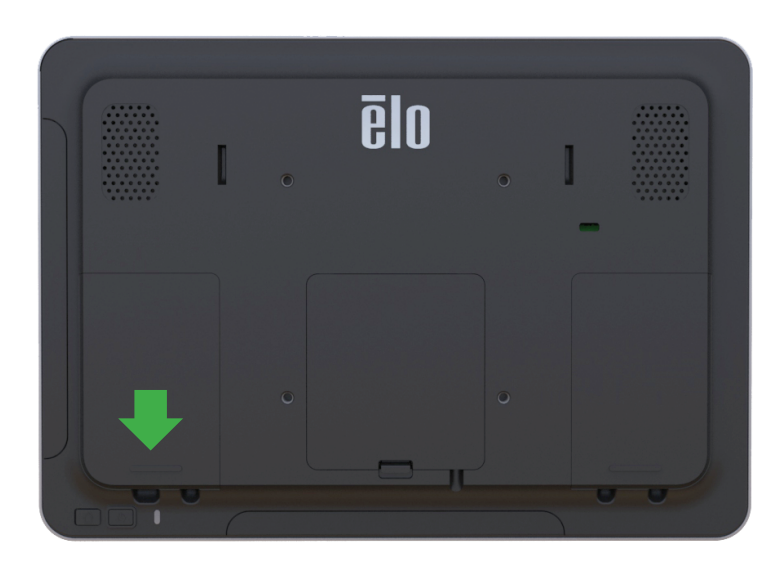

Remove the left side cable cover by sliding downward

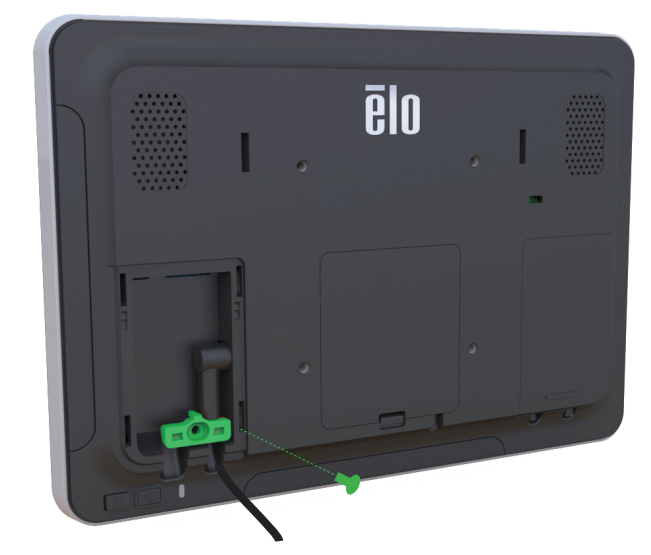

3

4

Secure the power cable using the included cable clamp and screw and replace the cable cover. The system must be connected to a network for software setup. Connect an ethernet cable now or setup wifi in step 5.

6

1

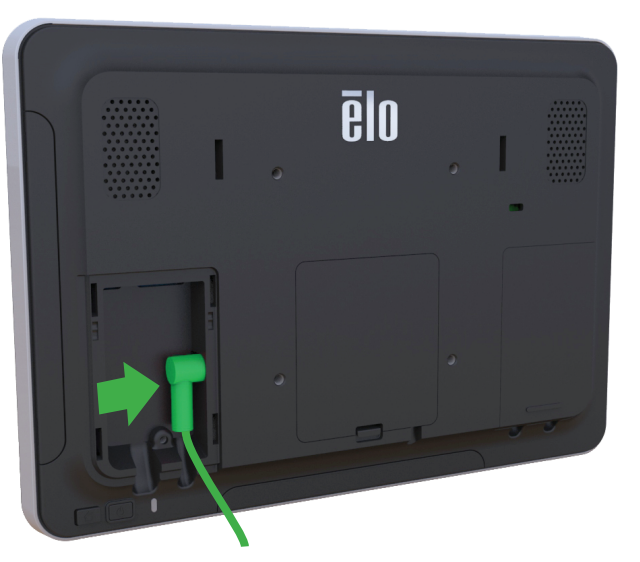

Connect the power cable. The system will power on automatically when plugged in.

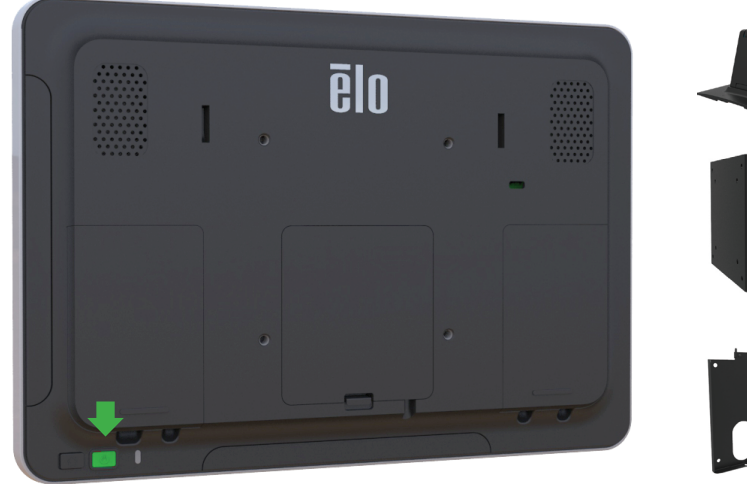

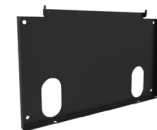

The device is now ready to mount in your environment. A selection of wall, desk, shelf, and floor mount options is available at www.elotouch.com

5

|           | <b>?</b> Network<br>WI-FI |            |                    |              | LAN                |                    |                    |  |
|-----------|---------------------------|------------|--------------------|--------------|--------------------|--------------------|--------------------|--|
|           | WI-FI 1<br>WI-FI 2        |            |                    |              | A                  | ((to (to           |                    |  |
|           | ✓ Elo WI-I                | =          |                    |              | 8                  | (to                |                    |  |
|           | WI-FI 4                   |            |                    |              | A                  | (T+                |                    |  |
|           |                           |            | +                  |              |                    |                    |                    |  |
| Home Netw | ♥<br>vork Br              | ightness \ | <b>d</b><br>/olume | ()<br>Region | <b>O</b><br>Timers | <b>C</b><br>Update | <b>U</b><br>Reboot |  |

After powering on the I-Series Display, the Network screen on the control panel will appear if no wired connection is found. Set up your wireless network. Note: The control panel can be opened any time by pressing and holding the HOME and POWER button simultaneously and typing in a password. The default password is 1elo.

| 🗆 Devices (  | 7)                |                              | Add Device 🛞 |
|--------------|-------------------|------------------------------|--------------|
| Device Name  |                   | Serial Number<br>Enter Numbe | r            |
| + Add Anothe | r Device          | -OR-                         | Done         |
|              | Download Template | Import Device                | List         |
| NAME         | LAST REBOOT       | GROUP SIT                    | E ADDRESS    |

To add your device to your EloView account, go to EloView web portal at manage.eloview.com. After logging in, go to the 'Devices' page, then click on the 'Add Device' button. Enter the device serial number and a name for the device then click 'Done'. Your device is now linked to your EloView account and will play the assigned content in safe kiosk mode.